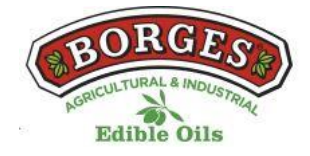

#### POLITIQUE DE COOKIES DU WEB

# En ce qui concerne les cookies lors de la navigation

Le cookie (ou cookie informatique) est une petite information envoyée par un site Web et stockée dans le navigateur de l'utilisateur, afin que le site Web puisse consulter l'activité précédente de l'utilisateur.

| Nom du cookie                                | Туре           | Objectif                                                                                                    | Durée   |
|----------------------------------------------|----------------|----------------------------------------------------------------------------------------------------|---------|
| viewed_cookie<br>_policy                     | Nécessaire     | Le cookie est défini par le<br>connecteur de consentement<br>des cookies du RGPD et est<br>utilisé pour montrer si<br>l'utilisateur a consenti ou non à<br>l'utilisation de cookies. Il ne<br>stocke aucune donnée<br>personnelle. | 11 mois |
| cookielawinfo-<br>checkbox-non-<br>necessary | Nécessaire     | Ce cookie est défini par le<br>plugin de consentement aux<br>cookies RGPD. Les cookies sont<br>utilisés pour donner le<br>consentement de l'utilisateur<br>aux cookies dans la catégorie<br>« Non requis ».                        | 1 an    |
| cookielawinfo-<br>checkbox-<br>necessary     | Nécessaire     | Ce cookie est défini par le<br>plugin de consentement aux<br>cookies RGPD. Les cookies sont<br>utilisés pour donner le<br>consentement de l'utilisateur<br>aux cookies dans la catégorie<br>« Obligatoire ».                       | 1 an    |
| test_cookie                                  | Pas nécessaire | Essayez l'insertion de cookies.                                                                                                    | 11 mois |
| _ga                                          | Statistique    | Ce cookie est installé par<br>Google Analytics. Le cookie est<br>utilisé pour calculer les données<br>des visiteurs, des sessions et<br>des campagnes et pour suivre<br>l'utilisation du site pour le                              | 2 ans   |

# Tableau des cookies de ce portail

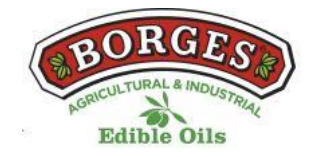

|      |             | rapport d'analyse du site. Les<br>cookies stockent des<br>informations de manière<br>anonyme et attribuent un<br>numéro généré de manière<br>aléatoire pour identifier les<br>visiteurs uniques.                                                                                                    |          |
|------|-------------|----------------------------------------------------------------------------------------------------|----------|
| _gat | Statistique | Ces cookies sont installés par<br>Google Universal Analytics pour<br>limiter le pourcentage<br>d'applications afin de limiter la<br>collecte de données dans les<br>zones à fort trafic.                                                                                                    | 1 minute |
| _gid | Statistique | Ce cookie est installé par<br>Google Analytics. Le cookie est<br>utilisé pour agréger des<br>informations sur la façon dont<br>les visiteurs utilisent un site<br>Web et permet de créer un<br>rapport analytique sur les<br>performances du site Web. Les<br>données collectées<br>comprennent le nombre de<br>visiteurs, la source d'où ils<br>viennent et les pages visitées de<br>manière anonyme. | 1 jour   |
| NID  | Statistique | Ce cookie est utilisé pour un<br>profil basé sur l'intérêt de<br>l'utilisateur et afficher des<br>annonces personnalisées aux<br>utilisateurs.                                                                                                    | 6 mois   |

# **GÉRER LES COOKIES**

Vous pouvez autoriser, bloquer ou supprimer les cookies installés sur votre ordinateur en connectant ce site Web ou en configurant les options du navigateur installé sur votre ordinateur.

Si vous n'êtes pas sûr du type et de la version de votre navigateur que vous utilisez pour accéder à Internet :

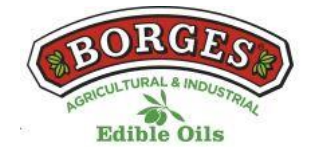

# **COMMENT GÉRER LES COOKIES SUR WINDOWS**

### Google Chrome

1. Cliquez sur le menu Chrome dans la barre d'outils du navigateur.

- 2. Sélectionnez « Paramètres ».
- 3. Cliquez sur « Afficher les options avancées... »

4. Dans la section « Confidentialité », cliquez sur le bouton « Paramètres de contenu... ».

5. Dans la section « Cookies », vous pouvez configurer les options indiquées ci-dessous : Supprimer les cookies, bloquer ou autoriser les cookies par défaut, inclure des exceptions aux cookies de certains domaines ou sites Web.

6. Pour plus de détails, consultez l'aide de Google Chrome.

### **Mozilla Firefox**

1. En haut de la fenêtre firefox, cliquez sur le bouton Firefox et sélectionnez « Options ».

2. Sélectionnez le panneau « Confidentialité ».

3. Dans « Firefox, vous pouvez choisir « Utiliser les paramètres personnalisés pour l'historique ».

4. Cochez l'option « Accepter les cookies » pour les activer et décochez-les pour les désactiver.

5. Si vous ne souhaitez pas recevoir de cookies de tiers, décochezet « Acceptez les cookies tiers ».

6. Vous pouvez consulter l'aide de Mozilla pour plus d'informations

### COMMENT GÉRER LES COOKIES SUR MAC

#### Google Chrome

1. Cliquez sur le menu Chrome dans la barre d'outils du navigateur.

- 2. Sélectionnez « Paramètres ».
- 3. Cliquez sur « Afficher les options avancées... »

4. Dans la section « Confidentialité », cliquez sur le bouton « Paramètres de contenu... ».

5. Dans la section « Cookies », vous pouvez configurer les options indiquées ci-dessous: Supprimer les cookies, bloquer ou autoriser les cookies par défaut, inclure des exceptions aux cookies de certains domaines ou sites Web.

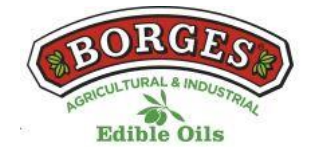

### **Mozilla Firefox**

1. Dans la barre de menus, cliquez sur le menu Firefox et sélectionnez « Préférences... ».

2. Sélectionnez le panneau de confidentialité.

3. Dans « Firefox, vous pouvez choisir « Utiliser les paramètres personnalisés pour l'historique ».

4. Cochez l'option « Accepter les cookies » pour les activer et décochez-les pour les désactiver.

5. Si vous ne souhaitez pas recevoir de cookies de tiers, décochezet « Acceptez les cookies tiers ».